实验室安全检查系统填报操作指引(学院自查)

1. 进入实验室安全检查系统: http://sysjc.usst.edu.cn:8082/shlg\_lab\_safety/sso/index.do

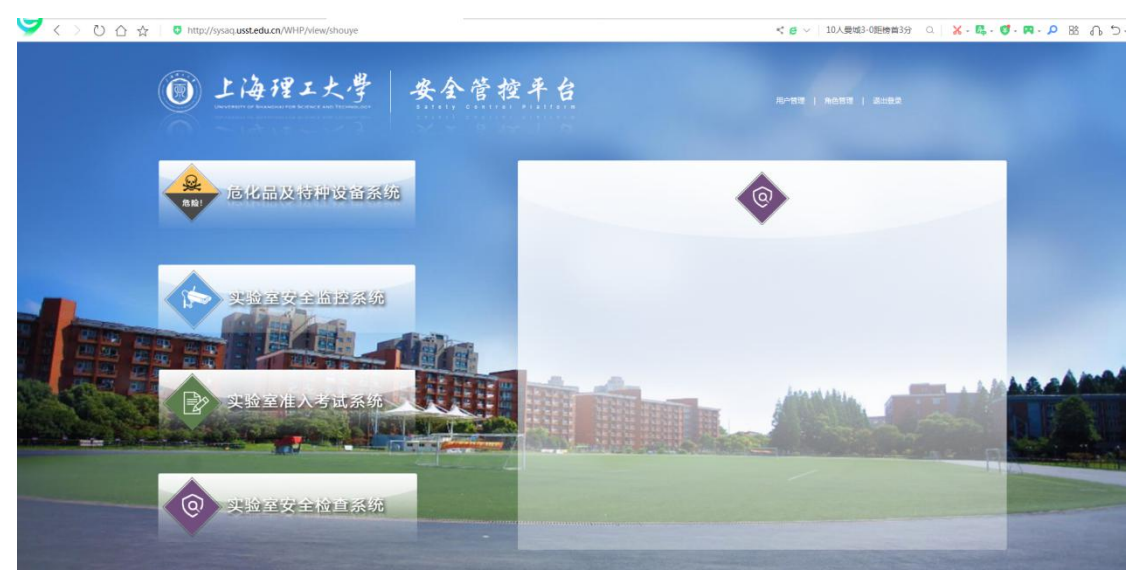

2. 选择学院自查,在未提交自查单界面点击新增;

| 首页                                                                                                    | 白杏单                                               | 编已                                                                 | 检查部门                                                                                           |                | 自查时间                                   | 1                                                                  | 检查人员                                          |                 |                                       |  |
|----------------------------------------------------------------------------------------------------|---------------------------------------------------|--------------------------------------------------------------------|------------------------------------------------------------------------------------------------|----------------|----------------------------------------|--------------------------------------------------------------------|-----------------------------------------------|-----------------|---------------------------------------|--|
| 指标管理                                                                                                    | ><br>检查                                           | 范围                                                                 | 添加时间                                                                                           | 1-1            | 状态 0                                   |                                                                    | 搜索                                            |                 |                                       |  |
| 日常管理                                                                                                    | >                                                 | and the second state of the                                        |                                                                                                |                |                                        |                                                                    |                                               |                 | *                                     |  |
| 学院自查                                                                                                    | *                                                 | G_父的子阮日豆<br>(1) (1) 日                                              | A A sales for the Young                                                                        | da alexada 300 | Advent D                               | A A subscripts (TER)                                               | 17.4.0.0                                      | of Franker      | 17 14-                                |  |
| 未提交自查单                                                                                                    | 月 吊ち                                              | 目宣単强亏                                                              | 位登部门                                                                                           | 目宣时间           | 位宣人贝                                   | 恆貨氾围                                                               | )赤川田町18月                                      | 状念              | 採作                                    |  |
| 未办理的任务                                                                                                    |                                                   |                                                                    |                                                                                                |                | 没有您要查询的记录                              |                                                                    |                                               |                 |                                       |  |
| 已办理的任务                                                                                                    | 页次                                                | 1/0 总记录数 0 每页显                                                     | 示 15 条                                                                                         |                |                                        |                                                                    |                                               | 🛛 😪 🕑 🕅 第 🔄 页 🖗 |                                       |  |
| 我的自查单                                                                                                    |                                                   |                                                                    |                                                                                                |                |                                        |                                                                    |                                               |                 |                                       |  |
| 部门自查单                                                                                                    |                                                   |                                                                    |                                                                                                |                |                                        |                                                                    |                                               |                 |                                       |  |
| 全校目萱单                                                                                                    |                                                   |                                                                    |                                                                                                |                |                                        |                                                                    |                                               |                 |                                       |  |
| 安全巡检                                                                                                    | > <b>I</b>                                        |                                                                    |                                                                                                |                |                                        |                                                                    |                                               |                 |                                       |  |
| 学校巡检                                                                                                    |                                                   |                                                                    |                                                                                                |                |                                        |                                                                    |                                               |                 |                                       |  |
|                                                                                                    |                                                   |                                                                    |                                                                                                |                |                                        |                                                                    |                                               |                 |                                       |  |
| 7 用户部门                                                                                                    | 5.                                                |                                                                    |                                                                                                | _              | _                                      |                                                                    |                                               |                 |                                       |  |
| 「用户部门<br>                                                                                                    | > 参当前援付                                           | ::查询未提交的学院自 <b>1</b>                                               | ŝ.                                                                                             |                |                                        |                                                                    |                                               |                 |                                       |  |
| 用户部门                                                                                                    | > 合当前操作                                           | :::查询未提交的学院自 <b>j</b><br>号                                         | 查<br>检查部门                                                                                      |                | 自查时间                                   | H                                                                  | 检查人员                                          |                 |                                       |  |
| (用户部门)<br>(前)<br>(前)<br>(前)<br>(前)<br>(前)<br>(前)<br>(前)<br>(前)<br>(前)<br>(前                                                                                                    | <ul> <li>         ・         ・         ・</li></ul> | ::查询未提交的学院自1<br>转号<br>                                             | 查<br>检查部门<br>添加时间                                                                              | Η              | 自 <u></u> 動抑何<br>状态 0                  | H                                                                  | 检查人员                                          |                 |                                       |  |
| 7 用户部门<br>                                                                                                    | <ul> <li>         ・         ・         ・</li></ul> | ::查询未提交的学院自1<br>時<br>运用<br>运动学税自查                                  | 查<br>检查部门<br>添加时间                                                                              | Н              | 自重时间<br>状态 0                           |                                                                    | 检查人员                                          |                 |                                       |  |
| 前页<br>前页<br>目标管理<br>引称管理                                                                                                    | <ul> <li></li></ul>                               | ::查询未提交的学院自由<br>時<br>运用<br>自查单编号                                   | 查<br>检查部门<br>添加时间<br>检查部门                                                                      | 自雪时间           | 自查时间<br>状态 0<br>检查人员                   | - 一                                                                | 检查人员<br>搜索<br>添加时间                            | 状态              | 操作                                    |  |
| 前户部()<br>前示管理<br>研究管理<br>提交自直单                                                                                                    | <ul> <li>         ・         ・         ・</li></ul> | ::查询未提交的学院自由<br>時間<br>这的学院自重<br>自查单编号                              | 查<br>检查部门<br>添加时间<br>检查部门                                                                      | 自靈时间           | 自查时间<br>状态 0<br>检查人员                   | - 位置范围                                                             | 检查人员<br>提案<br>添加时间                            | 状态              | 操作                                    |  |
| 前<br>前<br>前<br>前<br>前<br>常<br>管理<br>一<br>常<br>管理<br>一<br>環<br>院<br>間<br>音<br>一<br>端<br>で<br>二<br>二<br>常<br>で<br>二<br>二<br>二<br>二<br>二<br>二<br>二<br>二<br>二<br>二<br>二<br>二<br>二<br>二<br>二                                                                                                    | <ul> <li>         ・         ・         ・</li></ul> | ::查询未提交的学院自1<br>3号<br>这的学院自重<br>自查单编号                              | 杜查部门     添加时间     松查部门     松查部门     松查部门     松查部门     松查部门     松查部门     松查部门     松查部门     松查部门 | 自臺时间           | 自查时间<br>状态 0<br>检查人员<br>段有您要查询的记录      | - 位置范围                                                             | 检查人员<br>提案<br>添加时间                            | 状态              | 操作                                    |  |
| ○用户部门<br>首页<br>目标管理<br>日常管理<br>提交目直单<br>也动理的任务<br>公功理的任务                                                                                                    | <ul> <li></li></ul>                               | ::查询未提交的学院自由<br>等<br>运用<br>自查单编号<br>0 总记录数 0 每页显:                  | <ul> <li>检查部门</li> <li>添加时间</li> <li>检查部门</li> <li>检查部门</li> </ul>                             | 自靈时间           | 自查时间<br>状态 0<br>检查人员<br>没有您要查询的记录      | 一一                                                                 | 检查人员<br>建安<br>添加时间                            | 秋志 ( 金 密 図 )    | 操作                                    |  |
| □ 用户部门 □ 百页 □ 目标管理 □ 引常管理 □ 提交目直单 □ 动理的任务 3 动理的任务 3 动理的任务                                                                                                    | <ul> <li></li></ul>                               | ::查询未提交的学院自由<br>                                                   | <ul> <li></li></ul>                                                                            | 自查时间           | 自重时间<br>状态 0<br>检查人员<br>没有您要查询的记录      | 检查范围                                                               | 检查人员<br>建变<br>添加时间                            | 状态<br>登 密 図 3   | 操作 第一页                                |  |
| 前户部门                                                                                                    | <ul> <li></li></ul>                               | ::查询未提交的学院自由<br>                                                   | <ul> <li></li></ul>                                                                            | 自靈时间           | 自重时间<br>状态 0<br>检查人员<br>段有容要查询的记录      | 检查范围                                                               | 检查人员 建安 法 法 计 计 计 计 计 计 计 计 计 计 计 计 计 计 计 计 计 | 状态<br>S 密 密 図 3 | ■<br>操作<br>第 页                        |  |
| 7用户部门                                                                                                    |                                                   | ::查询未提交的学院自                                                        | <ul> <li></li></ul>                                                                            | 自靈时间           | 自香时间 秋态 0<br>秋态 0<br>检查人员<br>没有您要查询的记录 | 检查范围                                                               | 检查人员<br>建案<br>添加时间                            | 状态<br>3 ● @ J   | 操作                                    |  |
| <ul> <li>第一部门</li> <li>第二章</li> <li>第二章<td>&gt; 参当前提信<br/>台道地鏡<br/>を宣気<br/>を写<br/>页次1</td><td>::查询未提交的学院自我<br/>语<br/>]<br/>[<br/>(文的学院自重<br/>自重単编号<br/>(0 总记录数 0 每页显示)</td><td>き<br/>检査部门<br/>添加时间<br/>检査部门<br/>た<br/>15 条</td><td>自查时间</td><td>自重时间 秋态 0<br/>秋态 0<br/>检查人员</td><td>-<br/>-<br/>-<br/>-<br/>-<br/>-<br/>-<br/>-<br/>-<br/>-<br/>-<br/>-<br/>-<br/>-</td><td>检查人员<br/>建变<br/>添加时间</td><td>状态<br/>&amp; 密 図</td><td>· · · · · · · · · · · · · · · · · · ·</td></li></ul> | > 参当前提信<br>台道地鏡<br>を宣気<br>を写<br>页次1               | ::查询未提交的学院自我<br>语<br>]<br>[<br>(文的学院自重<br>自重単编号<br>(0 总记录数 0 每页显示) | き<br>检査部门<br>添加时间<br>检査部门<br>た<br>15 条                                                         | 自查时间           | 自重时间 秋态 0<br>秋态 0<br>检查人员              | -<br>-<br>-<br>-<br>-<br>-<br>-<br>-<br>-<br>-<br>-<br>-<br>-<br>- | 检查人员<br>建变<br>添加时间                            | 状态<br>& 密 図     | · · · · · · · · · · · · · · · · · · · |  |
| <ul> <li>用户部门</li> <li>         (前)         (前)         (1)         (1)         (1)         (1)         (1)         (1)         (1)         (1)         (1)         (1)         (1)         (1)         (1)         (1)         (1)         (1)         (1)         (1)         (1)         (1)         (1)         (1)         (1)         (1)         (1)         (1)         (1)         (1)         (1)         (1)         (1)         (1)         (1)         (1)         (1)         (1)         (1)         (1)         (1)         (1)         (1)         (1)         (1)         (1)         (1)         (1)         (1)         (1)<!--</td--><td>&gt; 参当前提信<br/>台畫色編<br/>を登記<br/>序号<br/>页次1<br/>、</td><td>::查询未提交的学院自我<br/>语言<br/>自查单编号<br/>(0 总记录数 0 每页显示)</td><td><ul> <li></li></ul></td><td><br/>自查时间</td><td>自重时间 秋态 0 秋态 0 杨查人员 经有愆要查询的记录</td><td>检查范围</td><td>检查人员<br/>理察<br/>添加时间</td><td>状态<br/>副 ● ● 脚</td><td><b>↓</b><br/>操作<br/>第 页</td></li></ul>                                                                                                    | > 参当前提信<br>台畫色編<br>を登記<br>序号<br>页次1<br>、          | ::查询未提交的学院自我<br>语言<br>自查单编号<br>(0 总记录数 0 每页显示)                     | <ul> <li></li></ul>                                                                            | <br>自查时间       | 自重时间 秋态 0 秋态 0 杨查人员 经有愆要查询的记录          | 检查范围                                                               | 检查人员<br>理察<br>添加时间                            | 状态<br>副 ● ● 脚   | <b>↓</b><br>操作<br>第 页                 |  |

3. 填写基本信息,完成之后点击保存。进入未办理任务界面

|                                                    |     | 新增学院自查 |        |        |           |     |
|----------------------------------------------------|-----|--------|--------|--------|-----------|-----|
| <b>會</b> 首页                                        |     |        | 👌 安全   | 检查自查报  | 告         |     |
| 國 指标管理                                             | >   | *检查部门  | 校级管理平台 | *自查时间  |           |     |
| 🐻 日常管理                                             | >   | *检查人员  | 管理员    | *检查范围  | 请选择    ~  | ]   |
|                                                    | ~ 1 |        | 检查中    | 中发现的问题 |           |     |
| > 未办理的任务                                           |     | 序号     | 发现问题   |        | 隐患照片      | +   |
| > 已办理的任务                                           |     | 1      |        |        | 浏览 未选择文件。 | ] - |
| <ul> <li>&gt; 我的自查单</li> <li>&gt; 部门自查单</li> </ul> |     |        | 隐患     | 1整改情况  |           |     |
| > 全校自查单                                            |     | 序号     |        | 整改情况   |           | +   |
| 👽 安全巡检                                             | >   | 1      |        |        |           | -   |
| ♥ 学校巡检                                             | >   |        |        |        |           |     |
| ♥用户部门                                              | >   | 其他说明   |        |        |           |     |
|                                                    |     |        |        |        |           |     |

## 4. 进入未办理任务界面,查看该单据审批的一个流程图状态

| 首页               |   |       | -           |             |            |      |      |            |      |        |     |
|------------------|---|-------|-------------|-------------|------------|------|------|------------|------|--------|-----|
| 3 指标管理           |   | 目童甲環  |             | 松童台<br>沃hnB | - 61       |      |      |            | 检查人员 |        |     |
| 36日常管理           | > |       |             |             |            |      |      |            |      |        |     |
| ◎ 学院自査<br>未得交自査单 | ~ | 序号    | 自查单编号       | 检查部门        | 自查时间       | 检查人员 | 检查范围 | 添加时间       | 状态   | 任务名称   | 操作  |
| 未办理的任务           |   | 1     | ZC20190003  | 校级管理平台      | 2019-06-20 | 管理员  |      | 2019-06-17 | 审批中  | 学院领导审核 | 流程图 |
| 已办理的任务           |   | 页次 1/ | 1 总记录数 1 每页 | 显示 15 条     |            |      |      |            |      |        | 一页  |
| 我的自查单            |   |       |             |             |            |      |      |            |      |        |     |
| 全校自查单            |   |       |             |             |            |      |      |            |      |        |     |
| 2 安全巡检           | 5 |       |             |             |            |      |      |            |      |        |     |
| 7 学校巡检           | > |       |             |             |            |      |      |            |      |        |     |
| -                |   |       |             |             |            |      |      |            |      |        |     |

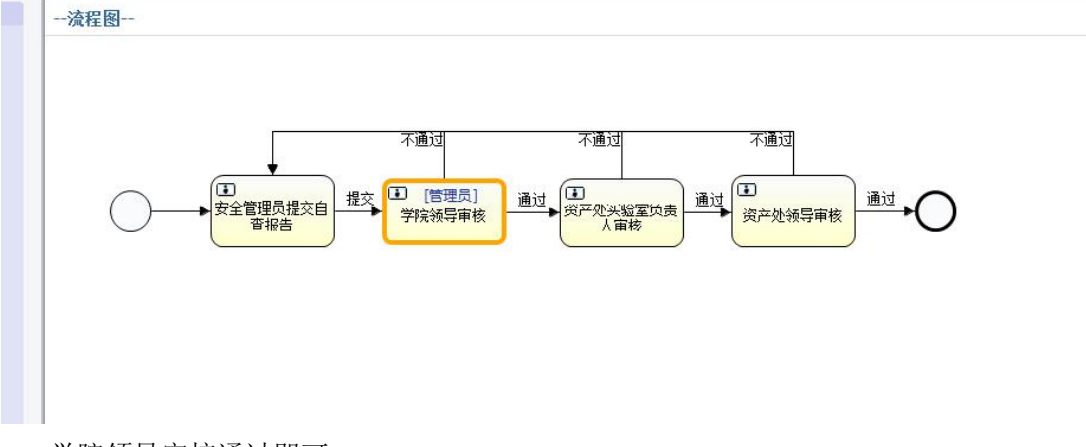

5. 学院领导审核通过即可。